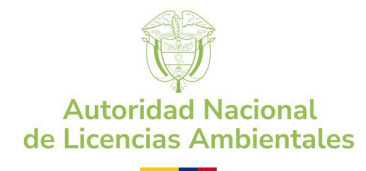

## INSTRUCTIVO PARA LA BÚSQUEDA Y CONSULTA DE ACTOS ADMINISTRATIVOS EN LA GACETA

El presente instructivo tiene el objetivo de orientar al usuario en cada paso para efectuarla búsqueda, consulta y descarga de documentos asociados a actos administrativos emitidos por la ANLA

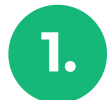

Ingrese a la gaceta de la entidad por medio de la página de la entidad www.anla.gov.co

| Ingresa a:                                                                             |                                                                             |                                                                                |                                                                      |
|----------------------------------------------------------------------------------------|-----------------------------------------------------------------------------|--------------------------------------------------------------------------------|----------------------------------------------------------------------|
|                                                                                        | Ĵ                                                                           |                                                                                |                                                                      |
| PQRS<br>Peticiones, quejas, reclamos,<br>sugerencias, felicitaciones y<br>solicituídas | Gaceta<br>Realice búsqueda de documentos,<br>autos y resoluciones en GACETA | Línea de Ética<br>Quejas disciplinarias y denuncias<br>por actos de corrupción | Plataforma de Pagos<br>Consulte o realice pagos de<br>servicios ANLA |
| PQRS                                                                                   | Gaceta                                                                      | Ética                                                                          | Pagos                                                                |

O mediante el siguiente enlace: https://ct.anla.gov.co/GACETA/Consultar-gaceta

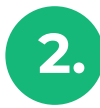

En la **barra de búsqueda,** puede realizar la consulta indicando el número de acto administrativo o número de expediente y dar clic en **buscar.** 

| Gaceta<br>Actos administrativos |  |
|---------------------------------|--|
| » Ayuda Buscador.               |  |
|                                 |  |
| QBuscar QBuscador avanzado      |  |

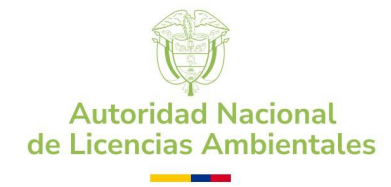

| 5. |  |
|----|--|
|    |  |

Además, en búsqueda avanzada puede realizar **filtros** por fecha de publicación, tipo de acto administrativo, número de expediente y región

| Ingrese texto a buscar       |                          |  |
|------------------------------|--------------------------|--|
| Desde la fecha publicada     | Hasta la fecha publicada |  |
| Seleccione tipo documento    | ~                        |  |
| Ingrese N° del expediente    |                          |  |
| Ingresar fecha del documento |                          |  |
| Seleccione ubicación         |                          |  |
| Q Buscar Cancelar            |                          |  |

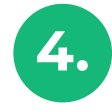

Luego de realizar la búsqueda, deberá ubicarse en la imagen y aparecerá el mensaje **descargar** donde dará clic para obtener el acto administrativo.

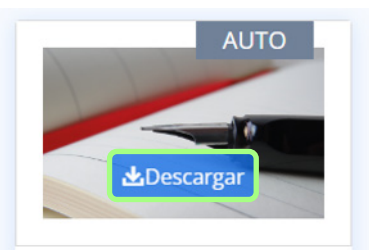

## AUTO 2563 DEL 14 DE AGOSTO DE 2012

Publicado el: Martes, 14 de agosto de 2012

Nombre de proyecto: Sin proyecto

Ubicación: Sin Ubicación

Descripción : Por el cual se inicia el trámite administrativo de evaluación del plan de manejo ambiental ( P. M. A..), para el